## 人事異動・機構改革をメールで通知

# 「日経 WHO'SWHO 人事異動情報」

## サービスを拡充

日経テレコンは5月15日、「日経 WHO'S WHO 人事異動情報」(日本経済新聞デジタルメディア 提供)を、従来の記事検索メニューに加え、ニュースメニューとクリップメールの対象にしました。

「日経 WHO'S WHO 人事異動情報」は、新聞紙面用に企業から提供されている発表資料を元に、 人事異動と機構改革の情報を企業ごと、発令日ごとにまとめた資料です。

人事異動については、新旧の役職名を発表資料に記載されているまま省略しない形で収録し、表組 み形式で分かりやすく提供します。また、一部の企業から発表されるが新聞紙面では掲載されない、 次課長級人事や役員の方の略歴をあわせて表示します。

今回、ニュースメニューの対象となることで、人や組織に関する最新の変化を簡単にご覧いただけ るようになりました。また、クリップメールをご利用いただくと、予め登録した会社名や人物名にヒ ットした情報を、定期的にメールでお知らせします。見逃せない取引先の人事異動や組織の変化を、 手間をかけずに漏れなくチェックできるようになりました。

#### ■ ニュースメニューでの利用方法

- ✓ ニュースメニューの一覧から「日経 WHO'S WHO 人事異動情報」を選択してください(下左図)。
- ✓ 原則として月~金曜日の新聞掲載分は当日昼過ぎに、土・日曜と祝日掲載分は次の平日にご覧になれます。
- ✓ 「人事異動」「機構改革」それぞれのジャンルにつき、直近1週間の情報を提供します。

| メインメニュー          | 日本自動車マーケティング 人事異認<br>2013/05/01 日経WHO'SWHO人事異動情報 | <b>助(2013年6月1日発令)</b><br>578文字 ▶ <u>その他の書誌情報を表示</u> |              |
|------------------|--------------------------------------------------|-----------------------------------------------------|--------------|
| 🗥 ホーム            | 発令日:2013年6月1日<br>                                |                                                     |              |
| <b>I</b> · -·    | 新職名                                              | 旧職名                                                 | 氏名           |
| 🛑 ニュース           | 取締役兼専務執行役員                                       | 專務執行役員                                              | m.már        |
| ▶日経速報ニュース        | 営業第一統括兼営業推進統括                                    | 営業統括兼営業第一本部本部長兼営<br>  業推進統括                         |              |
|                  | 取締役兼専務執行役員                                       | 専務執行役員                                              |              |
| ▶日経電子版ニュース       | 営業第二統括兼マーケティング統括                                 | <br>営業統括兼営業第二本部本部長兼マー<br>ケティング統括                    | 佐藤三郎         |
| 日终WHO'S WHO 大事   | 取締役兼専務執行役員                                       | 専務執行役員                                              |              |
|                  | 営業第三統括                                           | 堂業統括兼営業第三本部本部長                                      |              |
| 「異動情報」           | 常務執行役員                                           | 常務執行役員                                              |              |
|                  | コンテンツ統括兼コンテンツ本部本部長                               | 商品統括                                                | /// <u>E</u> |
| ▶ 朝日新闻迷報=ユース     | 執行役員                                             | 執行役員                                                |              |
| ▶毎日新聞速報ニュース      | 営業第二統括事業推進本部本部長兼<br> マーケティング統括事業戦略本部本部           | マーケティング統括事業戦略本部本部                                   | 伊藤一          |
|                  | 長 · · · · · · · · · · · · · · · · · · ·          | 女求呂来統括呂来弗——本部副本部女                                   |              |
| ▶ 読売新聞速報ニュース     |                                                  |                                                     |              |
| - キタエ 同語 キロー 、 つ |                                                  |                                                     |              |
| ▶ 建硅和间塞辊_ユニ人     | 田中一郎(たなかいちろう)                                    |                                                     |              |
|                  | 昭和30年2月15日生                                      |                                                     |              |
|                  | 昭和52年3月当社入社                                      |                                                     |              |
| ▶□★≑∪ピー」⊂つ       | 平成19年3月当社営業第一本部営業部長                              |                                                     |              |
|                  |                                                  |                                                     |              |

日本経済新聞デジタルメディア テレコン事業本部 http://t21.nikkei.co.jp/
 この件に関するお問い合わせは、日経テレコンヘルプデスクまで
 TEL.: 0120-212-212(平日 9:00~19:00) E-mail: telecom21@nikkei.co.jp

### ■ クリップメールの登録方法

 マイフォルダにある「クリッピング作成」をクリックして、「クリッピング設定」画面(下図) で検索キーワードや対象とする媒体の選択など、条件の設定を行います。

| クリッピング設定                                                                                                    |                                                                                                  | 指定した条件で記事を自動収集できます                                                                                                |  |  |
|----------------------------------------------------------------------------------------------------|--------------------------------------------------------------------------------------------------|----------------------------------------------------------------------------------------------------|--|--|
| 検索キーワード キーワードを入力してく                                                                                             | tian                                                                                             | <ul> <li>この条件でクリッピングを設定</li> <li>ログイン時に、このクリッピングの新着記事一覧を表示</li> </ul>                                             |  |  |
| 検索条件 💌 <u>詳細</u>                                                                                                |                                                                                                  |                                                                                                    |  |  |
| 期間 01カ月 03カ月 06カ月 01年 0全期間 020121115 ~ 最新 📖                                                                     |                                                                                                  |                                                                                                    |  |  |
| □ 印の媒体は、新着記事があった際にメールでお知らせします。 ■ すべての媒体を選択/ 解除 回クリッビング対象媒体を選択/ 解除 「オベて展開」クリッビング対象のみ表示 折りたたむ                     |                                                                                                  |                                                                                                    |  |  |
| ■ ■ 新闻<br>■ ■ 日級冬紙                                                                                              | ■ ■ 雑誌<br>■ ■ ビックフ 総合                                                                            |                                                                                                    |  |  |
| <ul> <li>□ □ 腔谷砥</li> <li>□ □ 松谷砥</li> <li>□ □ 本経済新聞朝刊 ☑</li> <li>□ □ 本経済新聞夕刊 ☑</li> <li>□ □ 松産業新聞 ☑</li> </ul> | <ul> <li>□ □ □ □ ン マス 総合</li> <li>□ □ 日経ビジネス ○</li> <li>□ 週刊東洋経済 □</li> <li>□ 週刊域イヤモン</li> </ul> |                                                                                                    |  |  |
| ② 条件の設定が完了したら、「この条件<br>でクリッピングを設定」をクリックし、新規記事情報をメールで ◎ 愛け取らない                                                   |                                                                                                  |                                                                                                    |  |  |
| クリッピングを登録します。<br>③ 表示されたポップアップ上で、メール<br>配信設定をクリックします。                                                           |                                                                                                  | <ul> <li>受信メールアドレス</li> <li>         ・ 登録したPOメールアドレスで受け取る (xxx@xxx.co.jp)         ・         ・         ・</li></ul> |  |  |
| <ul> <li>④ 「メール配信設定」画面(右図)で「新</li> <li>規記事情報をメールで受け取る」を選</li> <li>41. 平台, ホースド、ニーロ合义は</li> </ul>                |                                                                                                  | <ul> <li>■ 配信単位</li> <li>○ 媒体ごとこ更新の都度配信</li> <li>○ まとめて朝夕2回配信</li> <li>✓ ニュース媒体を配信する</li> </ul>                   |  |  |
| いし、気信/ール/ドレヘ、配信単位、<br>ヒットした記事が0件の時の設定を<br>行い、「上記の内容で登録」をクリッ<br>クします。                                            |                                                                                                  | iが0件のとき<br>取る © 受け取らない<br>上記の内容で登録<br>閉じる                                                                         |  |  |

※クリップメールは、最大5つの記事クリッピングに設定することができます。ひとつのクリッピングに対し設定できるメールアドレスはひとつです。

※ログイン画面でIDとパスワードを保存していない場合、クリップメール内のURLをクリックしても本文を表示させることができません。あらかじめ、ログイン画面でIDとパスワードを入力後、「保存する」にチェックを入れてください。

#### ■ 料金

- ✔ 見出し 無料
- ✓ 本文 210円/件(税込み)
- ※クリップメールの登録、配信は無料です。メール本文に記載のリンクから本文をご覧になると、上 記の本文料金がかかります。